# Kurzanleitung Sendersuchlauf hr-fernsehen HD beim Satellitenempfang

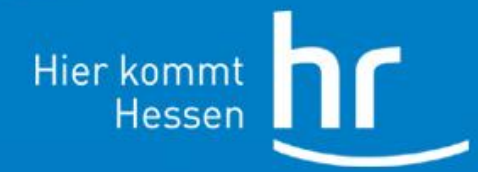

Zentraltechnik/Kommunikation, 13.11.2013

#### Kurzanleitung

Die folgende Anleitung ist nur exemplarisch.

Die Menüstruktur und -bezeichnungen unterscheiden sich maßgeblich von Hersteller zu Hersteller und den jeweiligen Gerätetypen. Moderne Geräte bieten häufig auch eine Bildschirm-Hilfe.

 Flachbildschirm mit integriertem Sat-Empfänger bzw. TV und externen Satellitenreceiver einschalten

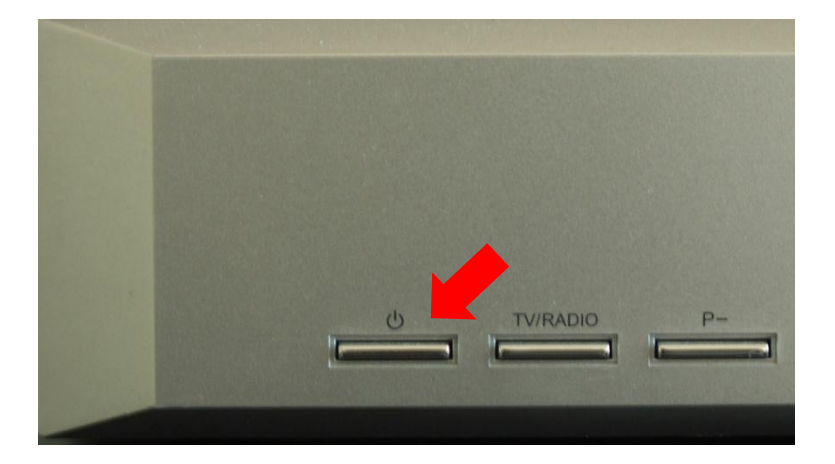

 Taste "Menü" auf der Fernbedienung des Receivers drücken

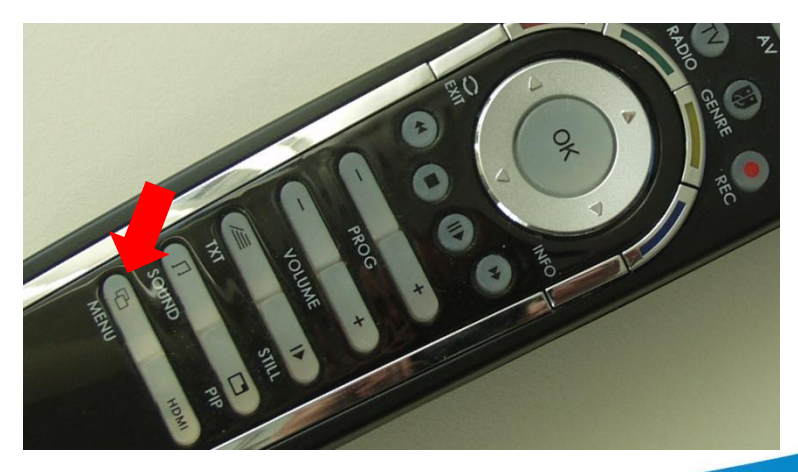

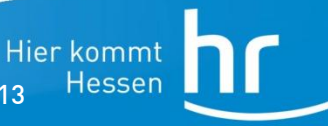

2

Zentraltechnik/Kommunikation, 13.11.2013

#### Kurzanleitung

 Mit den Pfeiltasten auf der Fernbedienung das Untermenü "Sender suchen" anwählen und mit Taste OK bestätigen

 Sie haben in der Regel verschiedene Möglichkeiten für einen Suchlauf
 (A) eine automatische Suche :

alle eingestellten Satelliten werden umfassend durchgesucht (S. 4/5) oder eine **(B) Transponder-Suche:** ein ausgewählter Satellitentransponder wird durchsucht (S. 6/7)

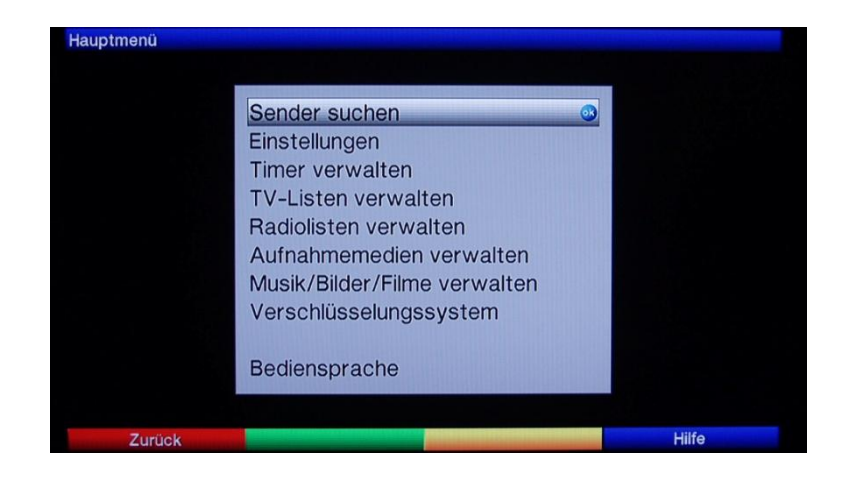

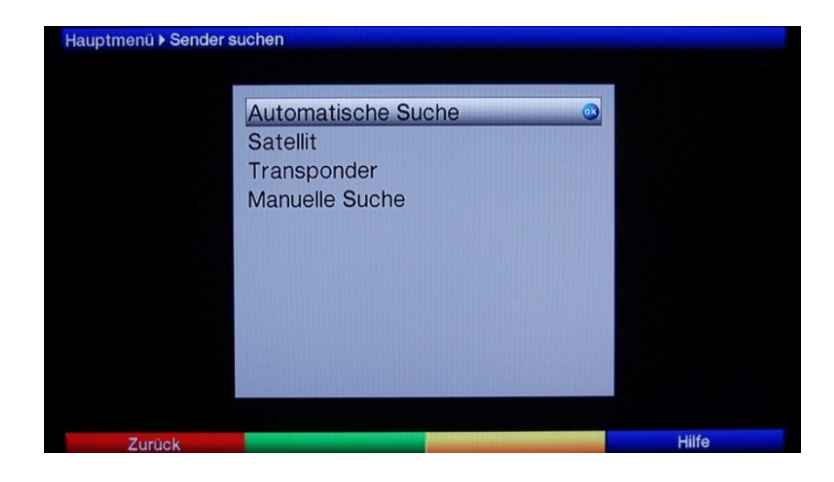

Hier kommt

### Kurzanleitung – (A) Automatische Suche

- Möchten Sie ein Gerät neu einrichten, empfiehlt sich die automatische Suche
- Untermenü "Automatische Suche" anwählen und mit Taste OK bestätigen
- Dialogfeld " Nur frei empfangbare Sender" auswählen (Falls vorhanden "Netzwerksuche" auswählen)

4

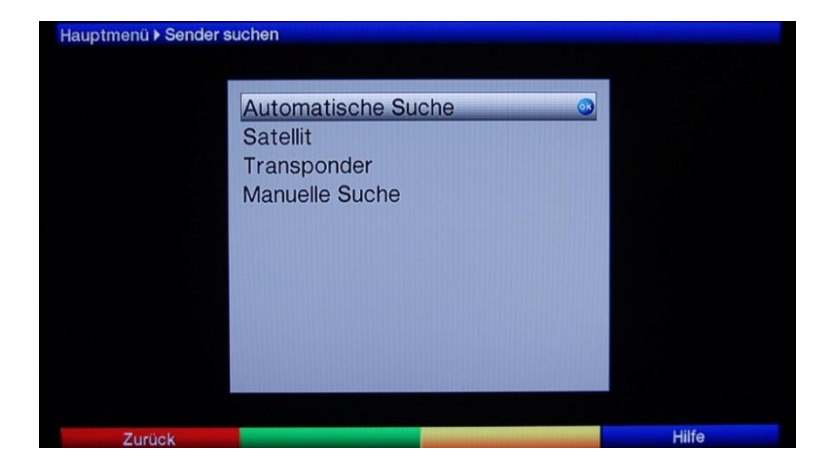

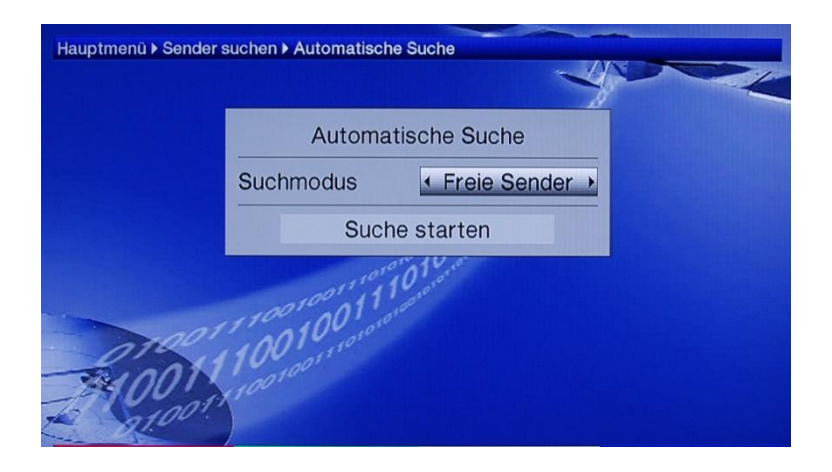

Zentraltechnik/Kommunikation, 13.11.2013

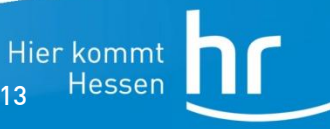

#### Kurzanleitung – (A) Automatische Suche

 Dialogfeld "Suche starten" anwählen und mit Taste OK bestätigen

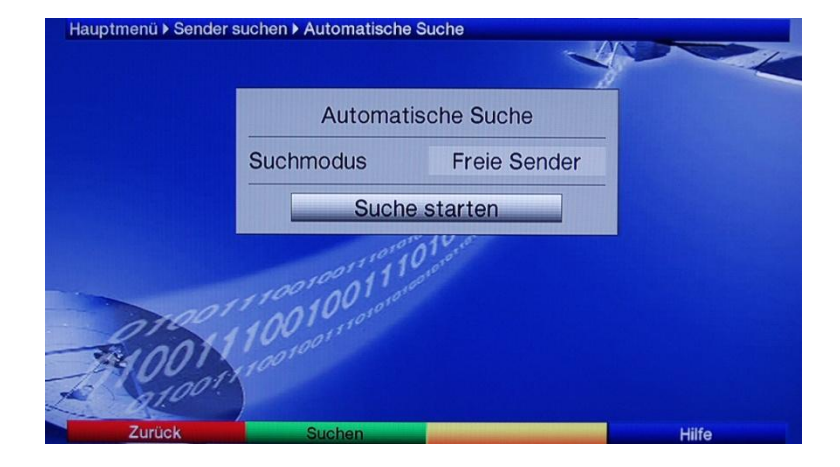

 Nach Suchlaufende erscheint eine Meldung, ob und wie die gefundenen Programme gespeichert werden sollen.

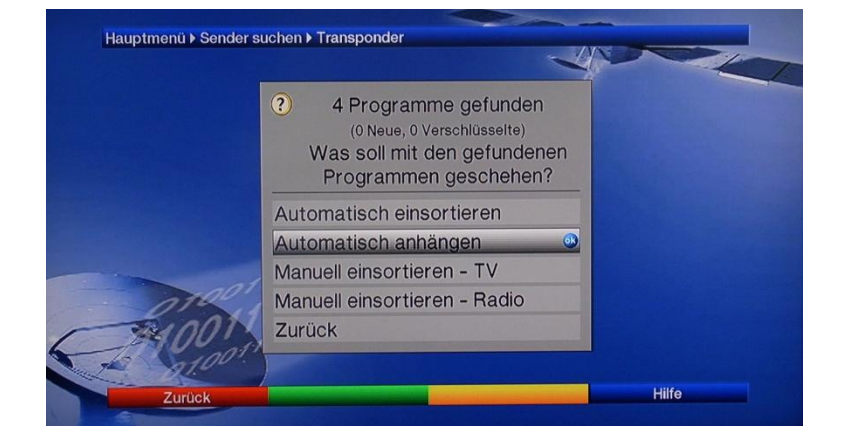

Zentraltechnik/Kommunikation, 13.11.2013

Hier kommt

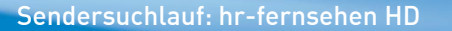

### Kurzanleitung – (B) Transponder-Suche

- Möchten Sie nur ein bestimmtes Programm suchen, empfiehlt sich die Transponder-Suche.
- Untermenü "Transponder"-Suche anwählen und mit Taste OK bestätigen
- Parameter f
  ür den gew
  ünschten Transponder eingeben (Frequenz, Polarisation, Symbolrate, ggf. Fehlerschutz, Modulation). Suche starten anw
  ählen und mit Taste "OK" bestätigen.

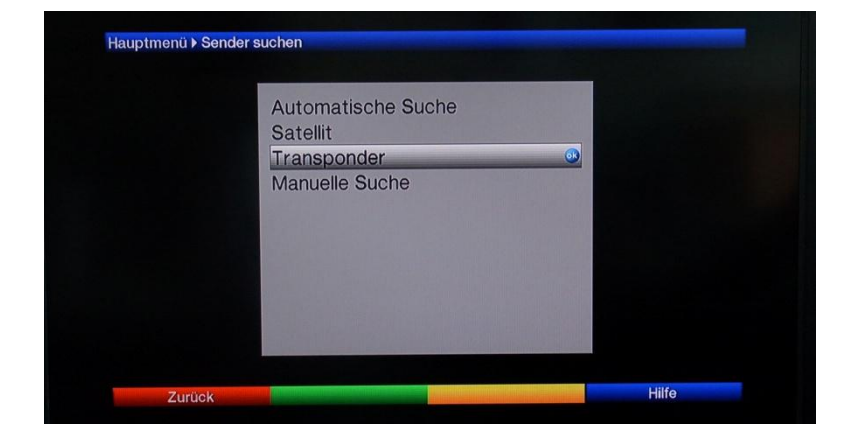

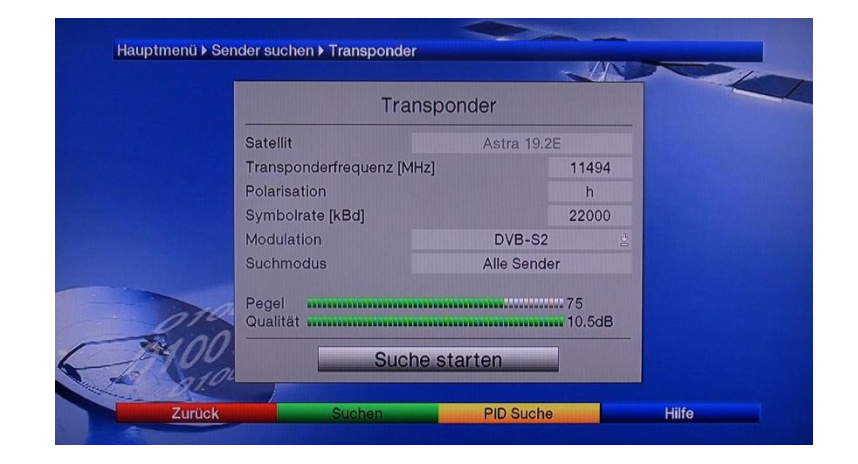

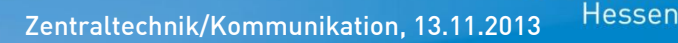

Hier kommt

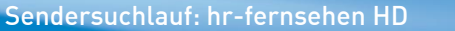

## Kurzanleitung – (B) Transponder-Suche

 Während des Suchvorgangs werden die gefundenen Programme angezeigt.

|      | Suche aut                                                   |                                  |  |
|------|-------------------------------------------------------------|----------------------------------|--|
|      | 4 TV Programme                                              | 0 Radio Programme                |  |
| 114  | 11494 MHz<br>Das Erste<br>arte HD<br>SWR BW HD<br>SWR RP HD | e warten<br>11494 MHz horizontal |  |
| 2400 | Satellit<br>Transponder                                     | /99%<br>1/1                      |  |

 Nach Suchlaufende erscheint eine Meldung, ob und wie die gefundenen Programme gespeichert werden sollen.

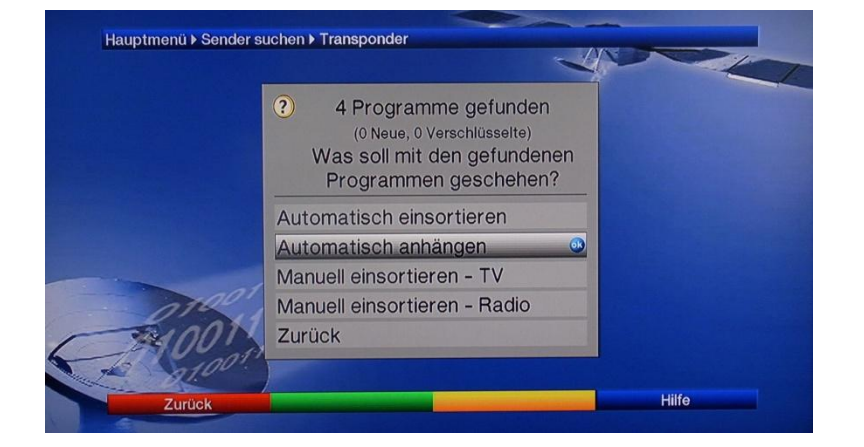

Hier kommt

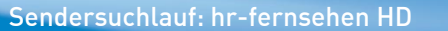

#### Kurzanleitung

 Abschließend kann die Senderliste oder eine gegebenenfalls vorhandene Favoritenliste neu sortiert werden, damit Sie hr-fernsehen HD wieder auf dem dritten Programmplatz finden.

| Hauptmenü V TV-Listen verwalten |                        |          |                               |                |  |  |
|---------------------------------|------------------------|----------|-------------------------------|----------------|--|--|
| Alle Sender     Alle Sender     |                        |          |                               |                |  |  |
| ▼▲ 114/1630                     |                        |          |                               | 1/461          |  |  |
| V                               | AL FAYHAA              | 1        | Das Erste HD                  |                |  |  |
| V                               | Al Forat               | 2        | ZDF HD                        |                |  |  |
|                                 | ALHAQIQA               | 3        | hr-fernsehen                  |                |  |  |
| V                               | Al Hiwar               | 4        | ProSieben HD                  | 0              |  |  |
|                                 | Alhurra TV 190         | 5        | SAT.1 HD                      | <del>~</del> 0 |  |  |
|                                 | Alhurra TV 215         | 6        | RTL HD                        |                |  |  |
| ~                               | Al Jazeera             | 7        | TELE 5 HD                     |                |  |  |
|                                 | Al Jazeera             | 8        | DAS VIERTE                    |                |  |  |
| ~                               | Al Jazeera Channel     | 9        | arte HD                       |                |  |  |
| V                               | AL JAZEERA CHILDREN    | 10       | N24 HD                        |                |  |  |
| ~                               | Al Jazeera Documentary | 11       | RTL2 HD                       | -0             |  |  |
| ~                               | Al Jazeera English     | 12       | kabel eins HD                 | -0             |  |  |
| V                               | Al Jazeera Intl        | 13       | VOX HD                        | -0             |  |  |
| ~                               | Al Jazeera Mubasher    | 14       | WDR Köln                      |                |  |  |
|                                 | Gesamtliste Favorit    | en Liste | <ul> <li>Entfernen</li> </ul> | Funktionen     |  |  |

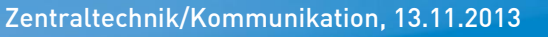

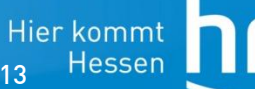